## Accounts

### Accounts

- 1. A listing of accounts the user has access to appear in the middle of the screen.
- 2. The 'Transfer Money Now' option on the top right corner of the screen is a direct shortcut to the 'Transfer Funds' option within the 'Transactions' menu.
- 3. Click on the *least* icon next to the Group Name to rename accounts group.

**NOTE:** See below under Account Grouping to learn how to create groups.

- 4. Click the icon shown above the account listing towards the right side of the screen to print a listing of accounts.
- 5. Click on any account to go to the 'Account Details' page to view account details and transaction history associated with the account.

| ស៊ | Accounts       | Monitor your accounts in no time                                                                                                    | Transfer Money Now      | > |
|----|----------------|----------------------------------------------------------------------------------------------------|-------------------------|---|
|    | Messages       | Casify Yeary Out account contained Quickly check receiver transactions No logging in necessary Now available on your Apple Watch Refer to the second second | Approvals Required      | 2 |
| ⊟  | Transactions v | Account Overview 🦉 🤝                                                                                                    | View in Activity Center | 2 |
| 3  | Bill Pay 🗸 🗸   |                                                                                                    |                         | - |
|    | Statements     | Commercial Checking **3580   Certificate **6715     Available Balance   \$253.69     Current Balance   \$253.69     Current Balance   \$1.16                                                                                                    |                         |   |
| ₿  | Commercial ~   | Money Market Savings **3946 Business Savings **3954                                                                                                    |                         |   |
| Ξ  | Services ~     | Available Balance \$287.37 Available Balance \$260,48<br>Current Balance \$287.37 Current Balance \$260,48                                                                                                    |                         |   |
| ŝ  | Settings ~     |                                                                                                    |                         |   |
| 0  | Branches       |                                                                                                    |                         |   |
| G  | Log Off        |                                                                                                    |                         |   |
|    |                |                                                                                                    |                         |   |
|    |                |                                                                                                    |                         |   |
|    |                |                                                                                                    |                         |   |

### **Account Grouping**

- 1. Click and drag the selected account to the tray icon that appears on your screen.
- 2. You will then be prompted to name your group.

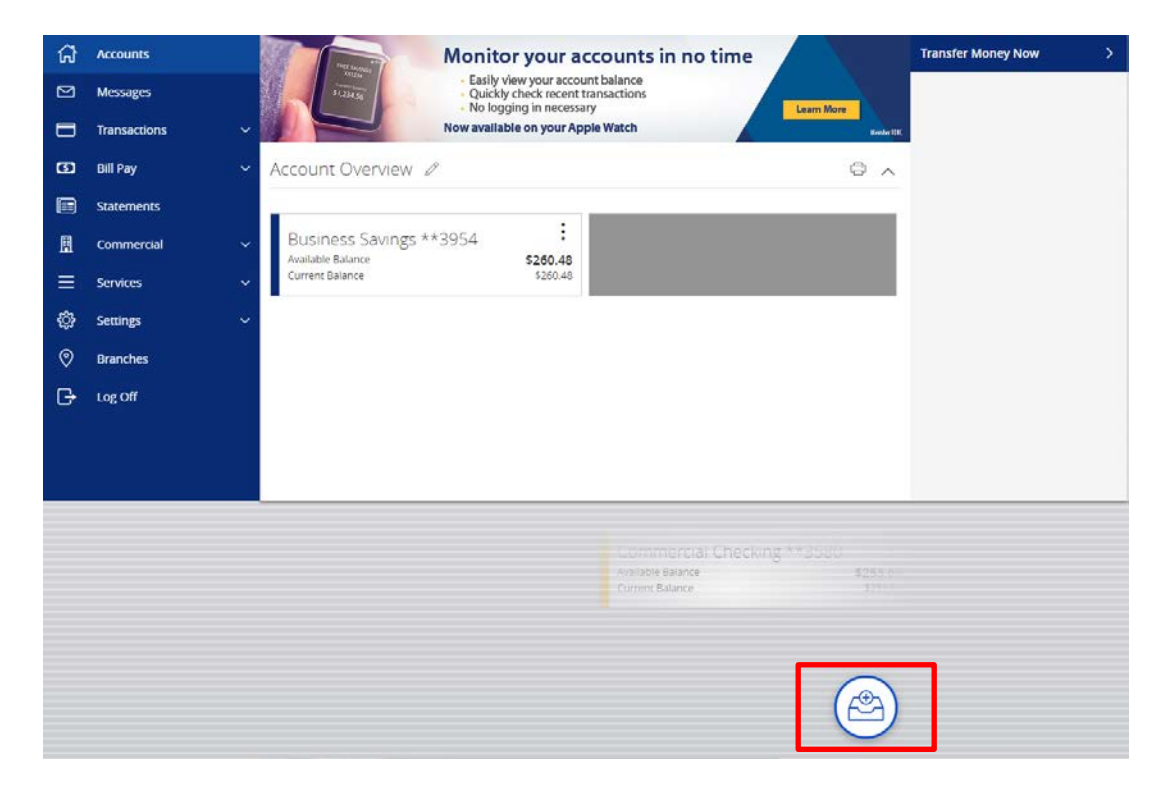

3. To only view selected accounts within a group, click the ^ to collapse the group.

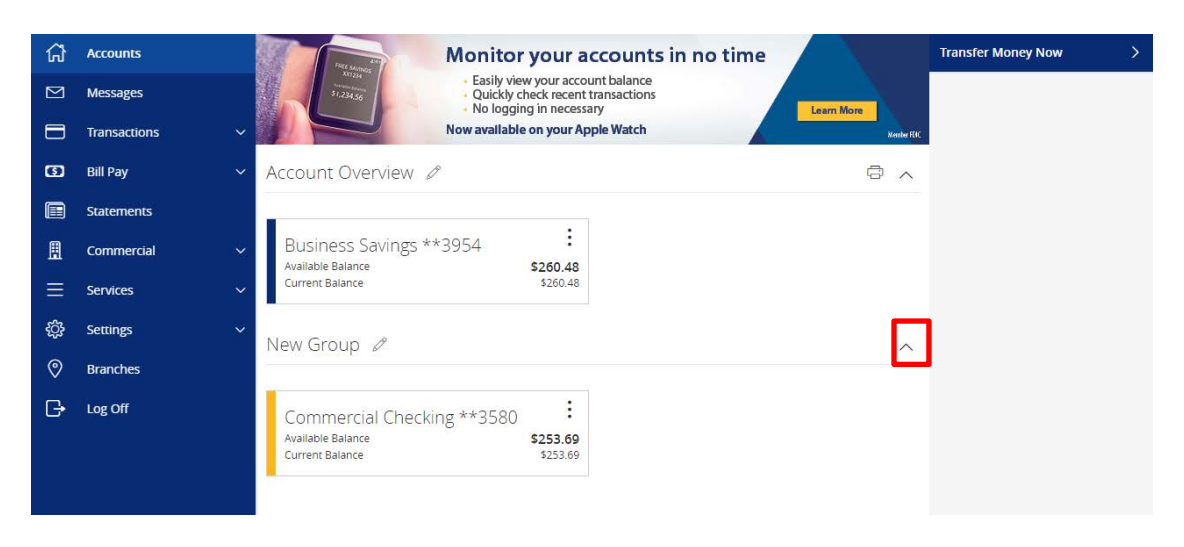

# Account Details & Transaction History

### **Account Details & Transaction History**

1. A listing of the details associated with the account can be found listed by clicking the vertical ellipsis to view history and quick transfer feature.

| ccount Overview 🤌                                                                    |                                                                 | © ^                  | View in Activity Center |
|--------------------------------------------------------------------------------------|-----------------------------------------------------------------|----------------------|-------------------------|
| Commercial Checking **3580<br>Available Balance \$253.69<br>Current Balance \$253.69 | Certificate **6715<br>Accrued Interest<br>Current Balance       | \$0.01<br>\$1.16     |                         |
| Money Market Savings **3946<br>Available Balance<br>Current Balance<br>\$287.37      | Business Savings **3954<br>Available Balance<br>Current Balance | \$260.48<br>\$260.48 |                         |

 $\sim$ 

2. To initiate a quick transfer, input the proper 'From' and 'To' accounts and proper 'Amount.'

| Quick Transfer                             |        |                    |                |
|--------------------------------------------|--------|--------------------|----------------|
| From<br>FREE SAVINGS SAV-XXXX3954 \$260.48 |        |                    |                |
| To                                         |        |                    | ×              |
| Amount                                     |        | Earliest Available |                |
|                                            | \$0.00 | 4/24/2019          |                |
|                                            |        |                    |                |
| Advanced Options                           |        |                    | Transfer Funds |

3. A listing of historical transactions associated with the account are listed below the gray box. The newest transaction will appear on top by default.

**NOTE:** Transactions performed the same day which are waiting to post to the account will appear as 'Pending' in red type. All historical transactions will display the date the transaction posted to the account.

| ស | Accounts     | Business Savings **3954                                                                                                    |                                  | \$260.48<br>Available Balance |
|---|--------------|----------------------------------------------------------------------------------------------------|----------------------------------|-------------------------------|
|   | Messages     | Last Updated: 4/29/2019 11:00 AM                                                                                                    |                                  |                               |
|   | Transactions | Q. Search transactions                                                                                                    | = Filters (j) Details            | L Options                     |
| œ | Bill Pay     | Current Balance                                                                                                    | 8260-88 Internet Build Last Vers | <b>50.00</b>                  |
|   | Statements   | Collected Balance                                                                                                    | \$260.48 Last Statement Date     | 3/29/2019                     |
| A | Commercial   | Available Balance                                                                                                    | \$260.48                         |                               |
| ≡ | Services     | Date * Memo or Description *                                                                                                    |                                  | Amount ~                      |
| ¢ | Settings     |                                                                                                    |                                  | 10 40 000                     |
| 0 | Branches     | MAR 28 IN WITHDRAWAL                                                                                                    |                                  | (\$48.00)<br>\$260.48         |
| G | Log Off      | MAR 28 CAR WITHDRAWAL                                                                                                    |                                  | (\$33.00)<br>\$308.48         |
|   |              | MAR 28<br>2019 III WITHDRAWAL                                                                                                    |                                  | (\$24.00)<br>\$341.48         |
|   |              | MAR 28 on DEPOSIT                                                                                                    |                                  | \$24.00<br>\$365.48           |
|   |              | MAR 28 CM DEPOSIT                                                                                                    |                                  | \$33.00<br>\$341.48           |
|   |              | MAR 28 CALE DEPOSIT                                                                                                    |                                  | \$48.00<br>\$308.48           |
|   |              | JAN 17 Constant JAN 17 Constant JAN 17 Constan |                                  | \$200.00<br>\$260.48          |
|   |              |                                                                                                    | Page totals: Credits: [4] \$305  | .00   Debits: [3] (\$105.00)  |

4. Click on the 'Export' button on the right side of the screen to display a listing of available formats. The export will include all transactions specified in the filter by the user.

| Business Savings **3954<br>Last Updated: 4/30/2019 8:18 AM |          |                            | \$260.48<br>Available Balance |
|------------------------------------------------------------|----------|----------------------------|-------------------------------|
| Search transactions                                        |          | = Filters (j) Details      | Uptions                       |
| Current Balance                                            | \$260.48 | Interest Paid Last Year    | \$0.00                        |
| Collected Balance                                          | \$260.48 | Last Statement Date        | 3/29/2019                     |
| Hold Amount                                                | 0.00     | Interest Paid Current Year | \$0.00                        |
| Available Balance                                          | \$260.48 |                            |                               |
| Date 👻 Memo or Description 👻                               |          |                            | Amount 👻                      |

### **Account Conversations Inquiry**

1. Click on the 'Options' button in the top right hand corner of the page and select 'Ask a Question' a secure message.

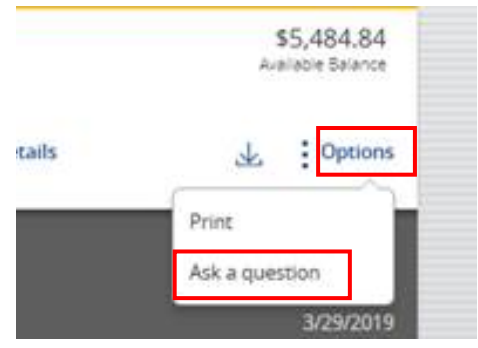

v

2. All account details will be automatically filled in. Type the inquiry in the 'Message' box and click the 'Send' button.

|                                                     | Account                 | t Inquiry    |        |              |
|-----------------------------------------------------|-------------------------|--------------|--------|--------------|
| Subject<br>Inquiry regarding account: SAV-XXXXX3954 |                         |              |        |              |
| Message *                                           |                         |              |        |              |
|                                                     |                         |              |        |              |
|                                                     |                         |              |        | h            |
| Attachments                                         |                         |              |        |              |
| Attach Support Documents Ø                          |                         |              |        |              |
| Inquiry Details                                     |                         |              |        |              |
| Account Type:<br>Account:                           | FREE SAVINGS<br>9783954 | Description: |        | FREE SAVINGS |
|                                                     |                         |              | r      |              |
|                                                     |                         |              | Cancel | Send Message |
|                                                     |                         |              |        |              |

#### **NOTE**: Click on the 'Supported Attachments' link to view a listing of supported file types.

Click on the paper clip icon to attach a file to the Account Inquiry.

| Subject    |                                                                                                    |          |           |             |
|------------|----------------------------------------------------------------------------------------------------|----------|-----------|-------------|
| Inquiry re | garding account: DDA-XXXX8888                                                                                   | Ø        | Supported | Attachments |
|            | Supported attachment file types: .ach, .ddf, .doc, .docx, .log, .pdf, .ppt, .pptx, .prn, .rtf, .text, .txt, .wp | d, .xls, | .xlsx     | ×           |
| Message *  |                                                                                                    |          |           |             |
|            |                                                                                                    |          |           |             |
|            |                                                                                                    |          |           |             |
|            |                                                                                                    |          |           |             |
|            |                                                                                                    |          |           |             |
|            |                                                                                                    |          |           |             |
|            |                                                                                                    |          |           | /i          |
|            |                                                                                                    |          | Cancel    | Send        |